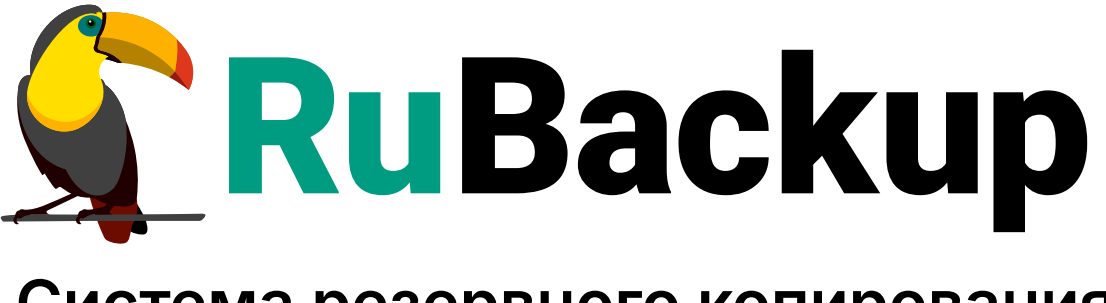

Система резервного копирования и восстановления данных

МОДУЛЬ РЕЗЕРВНОГО КОПИРОВАНИЯ И ВОССТАНОВЛЕНИЯ ВИРТУАЛЬНЫХ МАШИН ПЛАТФОРМЫ ВИРТУАЛИЗАЦИИ BASIS DYNAMIX ENTERPRISE

ВЕРСИЯ 2.4.0, 27.12.2024

# Содержание

| 1. Назначение                                              | 3  |
|------------------------------------------------------------|----|
| 2. Резервируемые данные.                                   | 4  |
| 3. Типы резервного копирования.                            | 5  |
| 4. Способы восстановления данных                           | 6  |
| 5. Типы восстановления данных                              | 7  |
| 6. Комплект поставки                                       | 8  |
| 7. Ограничения                                             | 9  |
| 8. Системные требования                                    | 10 |
| 8.1. Требования к программным средствам                    | 10 |
| 8.1.1. Программная среда СРК RuBackup                      | 10 |
| 8.1.2. Программная среда Basis DynamiX Enterprise          | 10 |
| 9. Установка                                               | 12 |
| 9.1. Подготовка к установке модуля                         | 12 |
| 9.1.1. Подготовка клиента РК                               | 12 |
| 9.2. Установка пакетов                                     | 13 |
| 9.2.1. Установка модуля                                    | 13 |
| 9.3. Конфигурационный файл                                 | 14 |
| 9.3.1. Настройка параметров конфигурационного файла модуля | 14 |
| 9.4. Критерий успешности установки                         | 16 |
| 10. Работа с данными                                       | 18 |
| 10.1. Описание работы с данными                            | 18 |
| 10.2. Описание работы с данными в RBM                      | 20 |
| 10.3. Особенности настройки RBM для PK виртуальной машины  | 22 |
| 10.4. Резервное копирование                                | 23 |
| 10.4.1. В Менеджере Администратора RuBackup                | 23 |
| Запуск Менеджера Администратора RuBackup (RBM)             | 23 |
| Аутентификация пользователя в RBM                          | 23 |
| Статус клиента РК                                          | 24 |
| Авторизация клиента РК.                                    | 25 |
| Создание правила глобального расписания                    | 27 |
| 10.5. Срочное резервное копирование                        | 35 |
| 10.5.1. Срочное резервное копирование по правилу           | 38 |
| 10.6. Восстановление данных                                | 39 |
| 10.7. Просмотр очереди задач                               | 44 |
| 11. Обновление                                             | 45 |

| 12. Удаление                                                   | 46 |
|----------------------------------------------------------------|----|
| 13. Приложение 1                                               | 47 |
| 14. Приложение 2                                               | 48 |
| 14.1. Общие настройки модуля в процессе резервного копирования | 48 |

# Глава 1. Назначение

Система резервного копирования RuBackup и модуль DynamiX, входящий в её состав, (далее – CPK RuBackup) позволяют выполнять резервное копирование включенных или выключенных виртуальных машин платформы виртуализации Basis DynamiX Enterprise версии 4.0.0 с функцией безагентного резервного копирования виртуальных машин (без необходимости установки дополнительных агентов на виртуальные машины) и восстановление виртуальных машин из резервной копии.

## Глава 2. Резервируемые данные

Резервное копирование выполняется для всех дисков виртуальной машины платформы виртуализации Basis DynamiX Enterprise вне зависимости от состояния виртуальных машин (включена или выключена). При выполнении резервного копирования применяется технология создания моментальных снимков данных для дисков виртуальной машины, что позволяет не останавливать работу на время резервного копирования.

В ходе резервного копирования во всех случаях из резервной копии удаляются дублирующие блоки (выполняется локальная дедупликация).

## Глава З. Типы резервного копирования

Модуль резервного копирования и восстановления виртуальных машин платформы виртуализации Basis DynamiX Enterprise поддерживает следующие типы резервного копирования:

- полное резервное копирование. Каждый раз при выполнении задачи резервного копирования из источника копируются все данные без изъятия. Этот тип резервного копирования наиболее медленный и ресурсозатратный, но обеспечивает наибольшую полноту и точность сохранения данных;
- инкрементальное резервное копирование. Этот тип резервного копирования предназначен для копирования только изменившихся файлов. Сначала создается полная резервная копия. Последующие резервные копии содержат файлы, изменившиеся с момента создания последней резервной копии (добавочной или полной). Для восстановления данных потребуется полная резервная копия, на базе которой создана восстанавливаемая инкрементальная резервная копия, и все добавочные копии, созданные с момента создания полной резервной копии до момента создания восстанавливаемой резервной копии;
- дифференциальное резервное копирование. Этот тип резервного копирования сохраняет только данные, изменённые со времени выполнения предыдущего полного резервного копирования.
- резервное копирование с использованием дедупликации (хранение резервной копии в дедуплицированном хранилище).

# Глава 4. Способы восстановления данных

СРК RuBackup поддерживает следующие способы восстановления виртуальных машин платформы виртуализации Basis DynamiX Enterprise из резервной копии:

- централизованное восстановление ВМ из резервной копии. Восстановление из резервной копии возможно двумя способами посредством: Менеджера администратора RuBackup, утилиты командной строки *rb\_repository*. Рекомендуется использовать централизованное восстановление ВМ.
- локальное восстановление ВМ из резервной копии на клиенте РК. Восстановление из резервной копии возможно посредством: Менеджера клиента RuBackup через gui-интерфейс, утилиты командной строки *rb\_archives*.

## Глава 5. Типы восстановления данных

СРК RuBackup поддерживает следующие типы восстановления виртуальных машин платформы виртуализации Basis DynamiX Enterprise из резервной копии:

- полное восстановление в исходную (оригинальную) виртуальную машину из резервной копии любого типа (полной, инкрементальной, дифференциальной).
  При восстановлении в исходную виртуальную машину из резервной копии будет произведена перезапись всех дисков ВМ.
- полное восстановление в новую виртуальную машину из резервной копии любого типа (полной, инкрементальной, дифференциальной). При восстановлении из резервной копии будет создана новая виртуальная машина.

## Глава 6. Комплект поставки

Дистрибутив модуля DynamiX CPK Rubackup поставляется в виде deb-пакета или rpm-пакета с именем rubackup-dynamix-<version>\_amd64.deb и rubackup-dynamix-<version>\_amd64.rpm соответственно, где <version> - номер версии поставляе-мого модуля.

# Глава 7. Ограничения

- Удаленная репликация виртуальных машин не реализована.
- Гранулярное восстановление виртуальных машин не поддерживается.

# Глава 8. Системные требования

## 8.1. Требования к программным средствам

### 8.1.1. Программная среда СРК RuBackup

Для функционирования программного модуля DynamiX необходимо следующее программное обеспечение:

- Операционная система, одна из следующих:
  - Astra Linux SE 1.6;
  - Astra Linux SE 1.7;
  - Debian 10;
  - Ubuntu 18.04;
  - Ubuntu 20.04,
  - Альт 10,
  - RedOS 7.3,
  - CentOS 7,
  - CentOS 8.
- Клиент резервного копирования RuBackup:
  - модули *rubackup-common* и *rubackup-client* установлены на виртуальную или аппаратную машину.
- Для управления резервным копированием виртуальных машин платформы Basis DynamiX Enterprise рекомендовано следующее программное обеспечение на узле клиента резервного копирования:
  - Менеджер Администратора Rubackup (RBM) для управления СРК

Также поддерживается управление СРК RuBackup посредством консольных утилит и Менеджера клиента RuBackup (RBC).

### 8.1.2. Программная среда Basis DynamiX Enterprise

Для функционирования программного модуля DynamiX необходимо следующее программное обеспечение на резервируемых виртуальных машинах:

- платформа виртуализации Basis DynamiX Enterprise версий 4.0.0;
- версия API 3.8.8;
- установленные утилиты QEMU 5.0 (и выше) и libvirt 9.0 (и выше) на гипервизорах платформы виртуализации Basis DynamiX Enterprise;

- гостевые расширения операционной системы, например qemu-guest-agent для резервного копирования виртуальной машины безагентным способом;
- объём NFS-директории на узле гипервизора должен быть не менее объема одновременно резервируемых и восстанавливаемых данных, максимальное количество одновременно выполняемых задач определяется значением параметра parallel-tasks в конфигурационном файле клиента PK /opt/rubackup/etc/config.file.

# Глава 9. Установка

## 9.1. Подготовка к установке модуля

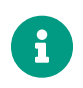

Проверьте выполнение требований, указанных в разделе Глава 8 настоящего документа.

### 9.1.1. Подготовка клиента РК

- На узле, на котором будет произведена установка модуля для резервного копирования виртуальных машин платформы виртуализации Basis DynamiX Enterprise, развернут и сконфигурирован клиент PK, который подключен к основному серверу СРК в соответствии с документом «Система резервного копирования и восстановления данных RuBackup. Руководство по установке и обновлению»;
- Клиент РК и модуль DynamiX могут быть установлены на любом узле виртуальном или аппаратном, имеющем доступ для подключения к сервисам платформы виртуализации Basis DynamiX Enterprise в соответствии с указанными параметрами в конфигурационном файле модуля DynamiX.
- На узле, используемом для резервного копирования виртуальных машин платформы виртуализации Basis Dynamix Enterprise, должна быть смонтирована NFS-дирректория для доступа к каталогу гипервизора, в котором платформой виртуализации по запросу будут создаваться резервные копии дисков BM.
- На клиента РК рекомендуется активировать функцию централизованного восстановления в тех случаях, когда предполагается восстановление виртуальной машины посредством Менеджера администратора RuBackup (RBM). Управление функцией централизованного восстановления данных обеспечивается значением параметра centralizedrecovery конфигурационного файла /opt/rubackup/etc/config.file текущего клиента резервного копирования RuBackup.
- Предварительно подготовьте следующие данные для настройки подключения к API:
  - получите у администратора платформы виртуализации учётные данные пользователя для авторизации на платформе виртуализации Basis DynamiX Enterprise;
  - выполните авторизацию с полученными учётными данными пользователя на платформе виртуализации Basis DynamiX Enterprise https://sso-<dynamix\_host>, где <dynamix\_host> — адрес платформы виртуализации Basis DynamiX Enterprise; и зафиксируйте данные для авторизации при подключении модуля DynamiX к платформе виртуализации Basis DynamiX Enterprise — ID приложения и API ключ (рисунок 1);

| АРІ Ключи | Список Организаци | й Дерево Организаций | Безопасность | Безопасность        |             |  |  |  |  |  |
|-----------|-------------------|----------------------|--------------|---------------------|-------------|--|--|--|--|--|
| Создать   |                   |                      |              |                     |             |  |  |  |  |  |
|           | Название          | ID Приложения        | АРІ Ключ     | Создан              | Использован |  |  |  |  |  |
|           | test_key          | PHyT1q4xSUZV8oTw (   | C            | 2023-10-25 22:27:32 | Never       |  |  |  |  |  |

Рисунок 1. Данные для авторизации на платформе Basis Dynamix

- путь до REST API-интерфейса, также используемого для создания пользовательского web-интерфейса платформы виртуализации Basis DynamiX Enterprise;
- путь до сервиса авторизации пользовательского web-интерфейса платформы виртуализации Basis DynamiX Enterprise;

## 9.2. Установка пакетов

### 9.2.1. Установка модуля

1. На подготовленном узле (виртуальном или аппаратном) клиента РК произведите установку модуля DynamiX CPK Rubackup *rb\_module\_dynamix* из пакета *rubackup-dynamix-<version>\_amd64*, выполнив команду:

| Astra Linux, Debian, Ubuntu | sudo<br><versio< th=""><th>apt<br/>n&gt;_amd6</th><th>install<br/>64.deb</th><th>./rubackup-dynamix-</th></versio<>     | apt<br>n>_amd6     | install<br>64.deb | ./rubackup-dynamix- |
|-----------------------------|----------------------------------------------------------------------------------------------------|--------------------|-------------------|---------------------|
| Альт                        | sudo<br><versio< th=""><th>apt-get<br/>n&gt;_amd6</th><th>install<br/>64.rpm</th><th>./rubackup-dynamix-</th></versio<> | apt-get<br>n>_amd6 | install<br>64.rpm | ./rubackup-dynamix- |
| RedOS, CentOS               | sudo<br><versio< th=""><th>dnf<br/>n&gt;_amd6</th><th>install<br/>64.rpm</th><th>./rubackup-dynamix-</th></versio<>     | dnf<br>n>_amd6     | install<br>64.rpm | ./rubackup-dynamix- |

где, <version> – номер версии модуля DynamiX CPK Rubackup.

- 2. После запуска команды установки модуля выполняются:
  - распаковка пакета модуля DynamiX CPK Rubackup;
  - настройка пакета rubackup-dynamix.
- В результате установки пакета модуля DynamiX создана структура, приведенная в таблице Таблица 1.

Таблица 1. Структура установленного пакета rubackup-dynamix

| Структурный элемент                      | Назначение элемента                                                             |
|------------------------------------------|---------------------------------------------------------------------------------|
| /opt/rubackup/etc/rb_module_dynamix.conf | Конфигурационный файл модуля DynamiX для<br>настроек доступа CPK RuBackup к API |

/opt/rubackup/modules/rb\_module\_dynamix

Утилита резервного копированияи восстановления данных виртуальных машин платформы виртуализации Basis DynamiX Enterprise

## 9.3. Конфигурационный файл

### 9.3.1. Настройка параметров конфигурационного файла модуля

1. Определите значения параметров конфигурационного файла *opt/rubackup/etc/rb\_module\_dynamix.conf*, приведенных в таблице Таблица 2. Для этого отредактируйте конфигурационный файл, выполнив команду:

sudo nano /opt/rubackup/etc/rb\_module\_dynamix.conf

| Таблица 2. | Параметры | конфигурацион | чого файла   | /opt/rubackup/    | /etc/rb module | dvnamix.conf |
|------------|-----------|---------------|--------------|-------------------|----------------|--------------|
| таолица 2. | парамстры | конфинурацион | ioi o quinia | , opt, i abaonap, |                | _aynannx.con |

| Параметр конфигурацион-<br>ного файла | Описание                                                                                                    | Возможные значения (Значе-<br>ние по умолчанию) |
|---------------------------------------|----------------------------------------------------------------------------------------------------|-------------------------------------------------|
| url                                   | URL-адрес до REST API-<br>интерфейса, также использу-<br>емого для создания пользова-<br>тельского web-интерфейса<br>платформы виртуализации<br>Basis DynamiX Enterprise                                                                                  | <https: path=""></https:>                       |
| login_url                             | URL-адрес до сервиса авто-<br>ризации пользовательского<br>web-интерфейса платформы<br>виртуализации Basis DynamiX<br>Enterprise                                                                                                    | <https: path=""></https:>                       |
| client_id                             | Идентификатор для авториза-<br>ции пользователя на плат-<br>форме виртуализации Basis<br>DynamiX Enterprise                                                                                                    | <id_приложения></id_приложения>                 |
| client_secret                         | Ключ для авторизации поль-<br>зователя на платформе вир-<br>туализации Basis DynamiX<br>Enterprise                                                                                                    | <АРІ ключ>                                      |
| hypervisor_backup_path                | Путь к точке монтирования на<br>узле гипервизора. NFS-дирек-<br>тория на узле гипервизора, в<br>которую будут помещены<br>копии виртуальных машин,<br>доступные в локальной точке<br>монтирования, указанной в<br>значении параметра<br>local_backup_path | <path></path>                                   |

| Параметр конфигурацион-<br>ного файла     | Описание                                                                                                    | Возможные значения (Значе-<br>ние по умолчанию)                                            |
|-------------------------------------------|----------------------------------------------------------------------------------------------------|--------------------------------------------------------------------------------------------|
| local_backup_path                         | Локальная точка монтирова-<br>ния NFS-ресурса на клиенте<br>PK — путь до директории, в<br>которой модуль DynamiX ожи-<br>дает появления копий дисков<br>резервируемой виртуальной<br>машины. Данная точка монти-<br>рования разделяет общий<br>ресурс с NFS-директорией на<br>узле гипервизора, путь к<br>которой указан в значении<br>параметра<br>hypervisor_backup_path | <path></path>                                                                              |
| backup_disk_timeout                       | Время ожидания модулем<br>DynamiX окончания создания<br>peзервной копии дисков BM в<br>минутах. Если значение не<br>задано (и параметр раском-<br>ментирован), то будет<br>использовано время ожида-<br>ния 10 минут. Если указанный<br>промежуток времени истек, а<br>peзервное копирование дис-<br>ков BM не завершено, то<br>задача будет завершена с<br>ошибкой        | Целое число >0 (По умолча-<br>нию опция закомментиро-<br>вана, время ожидания 10<br>минут) |
| restore_disk_timeout                      | Время ожидания модулем<br>DynamiX окончания восста-<br>новления дисков ВМ в мину-<br>тах. Если время ожидания<br>истекло, а восстановление<br>диска ВМ, выполняемое плат-<br>формой виртуализации не<br>завершилось, то задача на<br>восстановление из резервной<br>копии будет завершена с<br>ошибкой                                                                     | Целое число >0 (по умолча-<br>нию — 5)                                                     |
| allow_work_with_incompatible_v<br>ersions | Включить <sup>[1]</sup> возможность<br>использования модуля<br>DynamiX для выполнения<br>резервного копирования ВМ<br>платформы виртуализации<br>Basis DynamiX Enterprise<br>неподдерживаемых версий<br>(см. Программная среда Basis<br>DynamiX Enterprise) <sup>[2]</sup>                                                                                                 | yes, no (по умолчанию — no)                                                                |

| Параметр конфигурацион-<br>ного файла | Описание                                                                                                    | Возможные значения (Значе-<br>ние по умолчанию) |
|---------------------------------------|----------------------------------------------------------------------------------------------------|-------------------------------------------------|
| timeout                               | Максимально допустимое<br>время выполнения REST-<br>запросов к платформе вирту-<br>ализации Basis DynamiX<br>Enterprise в секундах                                                                               | Целое число >0 (по умолча-<br>нию — 5)          |
| enable_ssl                            | Включить проверку ssl-серти-<br>фикатов для REST-запросов к<br>платформе Basis DynamiX<br>Enterprise                                                                                                    | yes, no (по умолчанию — no)                     |
| ca_info                               | Путь до корневого ssl-серти-<br>фиката клиента РК с установ-<br>ленным модулем DynamiX в<br>формате .pem при использо-<br>вании SSL соединения (требу-<br>ется указать при значении уез<br>параметра enable_ssl) | <path_to_cert></path_to_cert>                   |
| url_verbose                           | Включить <sup>[1]</sup> сбор дополни-<br>тельной отладочной инфор-<br>мации при взаимодействии<br>модуля DynamiX с платфомой<br>виртуализацией Basis<br>DynamiX Enterprise посред-<br>ством REST API             | yes, no (по умолчанию - no)                     |

2. Для применения настроек перезапустите сервис клиента PK RuBackup на узле, на котором установлен клиент PK и модуль DynamiX, выполнив команду:

sudo systemctl restart rubackup\_client

## 9.4. Критерий успешности установки

- Критерием успешности установки и настройки модуля DynamiX будет являться запись о его успешной проверке клиентом резервного копирования («... module 'DynamiX was checked successfully») в журнале событий /opt/rubackup/log/RuBackup.log.
- В случае, если в журнале событий /opt/rubackup/log/RuBackup.log Администратор СРК видит ошибку о неправильной конфигурации модуля DynamiX, то необходимо проверить настройки конфигурационного файла /opt/rubackup/etc/rb\_module\_dynamix.conf в ручном режиме, выполнив в терминале клиента РК команду:

/opt/rubackup/modules/rb\_module\_dynamix -t

Если ошибка не поддается анализу, то администратору СРК следует создать инцидент в сервисе технической поддержки RuBackup с предоставлением всей необходимой информации по возникшей проблеме на официальном сайте https://support.rubackup.ru/bugzilla/.

[1] рекомендуется не использовать при штатном функционировании СРК RuBackup

[2] стабильность резервного копирования данных не гарантируется

# Глава 10. Работа с данными

## 10.1. Описание работы с данными

Резервное копирование виртуальных машин платформы виртуализации Basis DynamiX Enterprise выполняется безагентным методом. Данный метод используется для резервного копирования и восстановления виртуальных машин платформы виртуализации Basis DynamiX Enterprise без установки клиента PK RuBackup и модуля DynamiX внутрь гостевой системы, что позволяет создавать полные, инкрементальные и дифференциальные резервные копии без остановки виртуальной машины (что обеспечивает непрерывность процесса), с минимальной нагрузкой на узел и локальную сеть LAN.

Предварительно для успешного выполнения резервного копирования и восстановления виртуальной машины платформы виртуализации Basis DynamiX Enterprise необходимо смонтировать общий удалённый ресурс NFS, указав директорию, на узле гипервизора которая будет доступна (url-адрес директории необходимо указать в значении параметра *hypervisor\_backup\_path* конфигурационного файла модуля /opt/rubackup/etc/rb\_module\_dynamix.conf) в локальной точке монтирования — директория на узле клиента PK, в которой модуль DynamiX ожидает появления копий дисков резервируемой виртуальной машины (url-адрес директории необходимо указать в значении параметра *local\_backup\_path* конфигурационного файла модуля /opt/rubackup/etc/rb\_module\_dynamix.conf). После монтирования общего ресурса точка монтирования становится корневым каталогом смонтированной файловой системы.

Чтобы убедиться, что удаленная NFS-директория успешно смонтирована, используйте команду mount или df -h.

Далее необходимо подключить смонтированную и настроенную NFS-директорию к гипервизору платформы виртуализации Basis DynamiX Enterprise .

При запуске задачи на создание резервной копии виртуальной машины модуль DynamiX отправляет API-запрос к REST API интерфейса платформы виртуализации Basis DynamiX Enterprise по url-адресу, указанному для значения параметра *url* конфигурационного файла модуля */opt/rubackup/etc/rb\_module\_dynamix.conf*. В результате этого запроса в NFS-директории, подключенной к гипервизору, для резервируемой виртуальной машины будут созданы копии всех её дисков. Полученные копии дисков резервируемой виртуальной машины будут доступны в локальной точке монтирования. Также модуль DynamiX с помощью API-запрос получает информацию о резервируемой ВМ и сохраняет её в отдельный файл метаданных. Резервная копия BM формируется из файла метаданных и копии дисков BM, далее PK перемещается на медиа-сервер RuBakup для последующего хранения. В случае передачи резервной копии в хранилище дедуплицированных резервных копий всегда происходит передача только тех уникальных блоков (для того же типа источника данных), которых еще нет в хранилище.

После выполнения резервного копирования копии дисков резервируемой виртуальной машины будут удалены из директории — локальной точки монтирования.

Схема процесса резервного копирования и восстановления виртуальных машин платформы виртуализации Basis DynamiX Enterprise приведена на (рисунке 2).

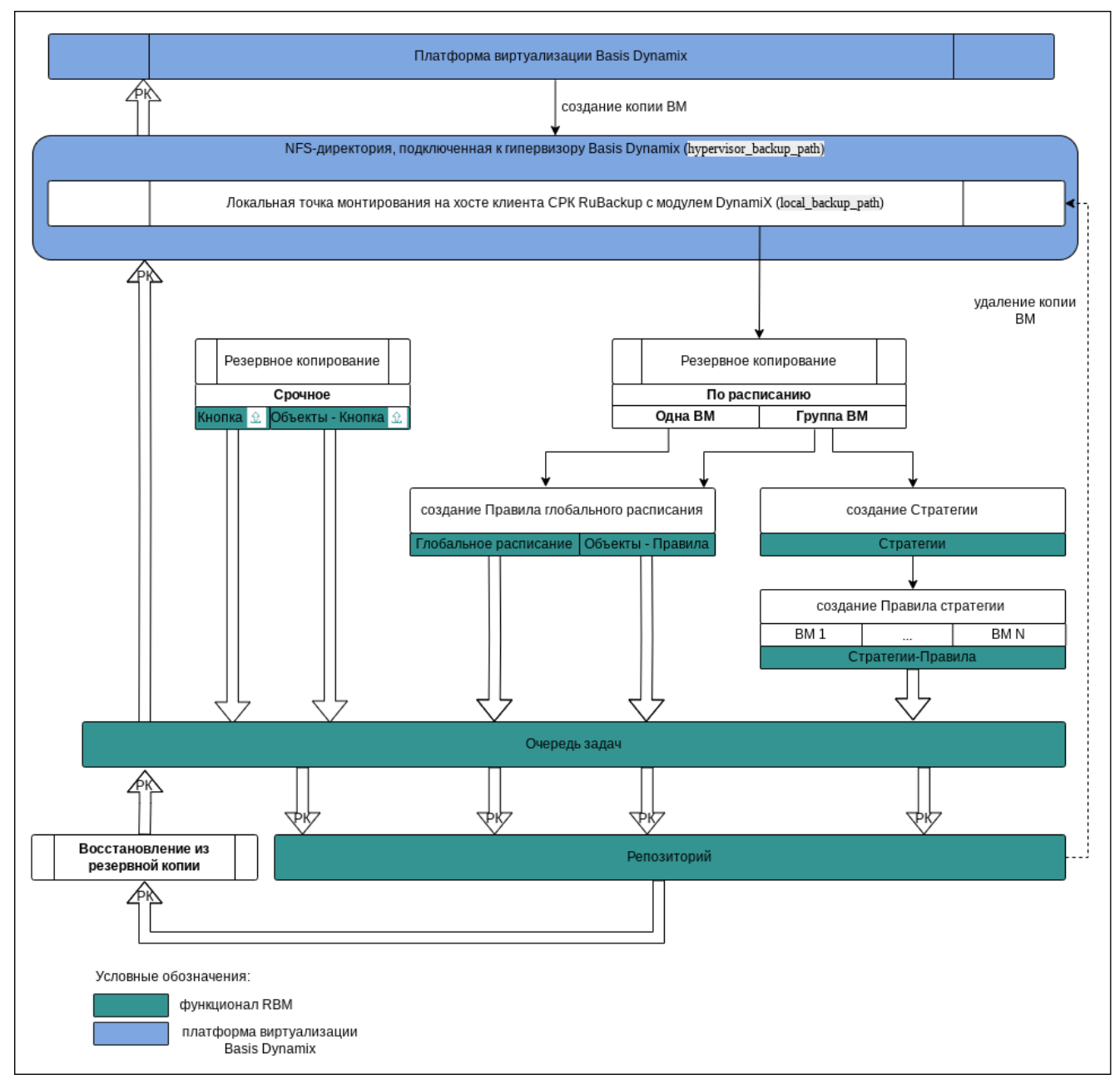

Рисунок 2. Структурная схема резервного копирования и восстановления виртуальных машин Basis Dynamix из резервной копии

Полное восстановление виртуальных машин выполняется из инкрементальной, дифференциальной или полной резервной копии ВМ. При этом производится восстановление последнего состояния или состояния на предыдущий момент времени в случае отказа исходной виртуальной машины. Этот процесс требует больше времени и ресурсов, но обеспечивает полную производительность опера-

ций ввода-вывода диска.

При запуске задачи на восстановление виртуальной машины из резервной копии клиент РК с установленным модулем DynamiX отправляет API-запросы к REST API интерфейса платформы виртуализации Basis DynamiX Enterprise по url-адресу, указанному для значения параметра *url* конфигурационного файла модуля /opt/rubackup/etc/rb\_module\_dynamix.conf. В результате этих запросов выполняется:

- если параметр восстановления restore\_to\_original\_vm имеет значение true, то выполняется проверка наличия исходной BM (в случае отсутствия исходной будет создана новая виртуальная машина); проверка её состояния (включена или выключена), BM переводится в статус stopped (если на момент восстановления BM запущена). Далее диски виртуальной машины из резервной копии перемещаются в локальную точку монтирования, путь к директории которой указан в значении параметра local\_backup\_path, при этом распакованные файлы дисков BM становятся доступны на узле гипервизора по пути, указанному в значении параметра hypervisor\_backup\_path;
- если параметр восстановления restore\_to\_original\_vm имеет значение false, то проверка наличия исходной BM не выполняется и будет создана новая BM, даже если существует исходная (оригинальная) BM. Далее диски виртуальной машины из резервной копии перемещаются в локальную точку монтирования, путь к директории которой указан в значении параметра local\_backup\_path, и на NFS-pecypc, путь к директории на узле гипервизора которой указан в значении параметра hypervisor\_backup\_path и полностью восстанавливаются в созданной BM;

Локальное восстановление виртуальных машин платформы виртуализации Basis DynamiX Enterprise возможно:

- в консоли на узле клиента РК с установленным модулем DynamiX посредством утилит *rb\_archives* или *rb\_repository*. Подробное описание работы с утилитой приведено в документе «Утилиты командной строки RuBackup»;
- посредством Менеджера клиента RuBackup. Подробное описание работы с утилитой приведено в документе «Руководстве пользователя RuBackup».

Централизованное восстановление виртуальных машин платформы виртуализации Basis DynamiX Enterprise возможно также посредством Менеджера администратора RuBackup.

## 10.2. Описание работы с данными в RBM

- РК для одной ВМ по расписанию. Для выполнения резервного копирования дисков одной виртуальной машины по расписанию необходимо:
  - запустить Менеджер Администратора Rubackup (RBM) (см. Запуск Мене-

джера Администратора RuBackup (RBM));

- авторизоваться с правами администратора (см. Аутентификация пользователя в RBM);
- проверить статус клиента РК, на котором развёрнут модуль DynamiX (см. Статус клиента РК);
- создать и настроить правило (см. Создание правила глобального расписания) ния) полного резервного копирования для создания плановых резервных копий возможно двумя способами:
  - в разделе «Глобальное расписание», нажав кнопку «Добавить» и настроив создаваемое Правило;
  - в разделе «Объекты», выбрав вкладку «Правила» и нажав кнопку «Добавить»;

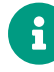

Правило должно иметь статус «run» (запущено) для выполнения резервного копирования по расписанию.

- в разделе «Очередь задач» доступно отслеживание статуса выполненных и ход выполняемой задач резервного копирования (см. Раздел 10.7);
- в результате выполнения задачи резервная копия будет перемещена в хранилище, а её метаданные доступны в разделе «Репозиторий».
- РК для группы ВМ по расписанию. Для выполнения резервного копирования группы виртуальных машин по расписанию необходимо:
  - запустить Менеджер Администратора Rubackup (RBM);
  - авторизоваться с правами администратора;
  - проверить статус клиента РК, на котором развёрнут модуль DynamiX;
  - создать и настроить последовательно:
    - стратегию полного резервного копирования для создания плановых резервных копий в разделе «Стратегии», нажав кнопку «Добавить»;
    - правило стратегии для каждой ВМ в разделе «Стратегии», выделив нужную стратегию и нажав кнопку «Правила». Повторить создание правила для каждой ВМ;

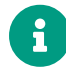

Правило должно иметь статус «run» (запущено) для выполнения резервного копирования по расписанию.

- в разделе «Очередь задач» доступно отслеживание статуса выполненных и ход выполняемой задач резервного копирования;
- в результате выполнения задачи резервные копии виртуальных машин будут перемещены в хранилище, а их метаданные доступны в разделе

«Репозиторий».

- Срочное РК. Срочное резервное копирование выполняется для одной ВМ:
  - запустить Менеджер Администратора Rubackup (RBM);
  - авторизоваться с правами администратора;
  - проверить статус клиента РК, на котором развёрнут модуль Dynamix;
  - выполнить срочное резервное копирование возможно двумя способами:
    - быстрый доступ к функции срочного резервного копирования по нажатию на кнопку «Срочное РК» на верхней панели RBM;
    - в разделе «Объекты», выделив клиента РК, который осуществляет управление резервным копированием ВМ, и нажав появившуюся кнопку «Срочное РК»;
  - в разделе «Очередь задач» доступно отслеживание статуса выполненных и ход выполняемой задач резервного копирования;
  - в результате выполнения задачи резервная копия ВМ будет перемещена в хранилище, а её метаданные доступны в разделе «Репозиторий».
- Восстановление из РК. Для выполнения восстановления ВМ из резервной копии необходимо:
  - запустить Менеджер Администратора Rubackup (RBM);
  - авторизоваться с правами администратора;
  - проверить статус клиента РК, на котором развёрнут модуль Dynamix;
  - в разделе «Репозиторий» выбрать РК и нажать кнопку «Восстановить»;
  - в разделе «Очередь задач» доступно отслеживание статуса выполненных и ход выполняемой задач восстановления резервной копии;
  - в результате произведено восстановление удаленной или изменённой ВМ до состояния, в котором она была на момент создания резервной копии.

# 10.3. Особенности настройки RBM для PK виртуальной машины

При выполнении любого сценария, описанного в подразделе Раздел 10.2 настоящего документа, следует при настройке правил, стратегий, восстановления из РК в соответствующих полях указать следующие данные:

 в поле «Клиент» выбрать из выпадающего списка имя клиента РК, на котором развёрнут модуль Dynamix и произведена настройка NFS-директории, подключенной к гипервизору, предоставлен сетевой доступ к сервису платформы виртуализации Basis DynamiX Enterprise с соответствующей версией API (см. Программная среда Basis DynamiX Enterprise);

- в поле «Тип ресурса» выбрать из выпадающего списка «DynamiX»;
- при необходимости произвести тонкую настройку модуля Dynamix;
- в поле «Ресурс» выбрать ВМ, резервная копия которой будет создана;
- в поле «Тип РК» выбрать «Полное», «Инкрементальное» или «Дифференциальное».

## 10.4. Резервное копирование

### 10.4.1. В Менеджере Администратора RuBackup

### Запуск Менеджера Администратора RuBackup (RBM)

Оконное приложение Менеджер Администратора RuBackup (RBM) предназначено для администрирования серверной группировки RuBackup, включая управление клиентами, глобальным расписанием, хранилищами резервных копий и другими параметрами CPK RuBackup.

Для запуска Менеджера Администратора RuBackup следует выполнить в терминале команду:

/opt/rubackup/bin/rbm&

### Аутентификация пользователя в RBM

Доступ к системе резервного копирования осуществляется на основе ролевой модели управления доступом.

Для управления резервным копированием ВМ пользователь должен быть авторизован с правами суперпользователя (Администратор СРК) или администратора (Пользователь СРК).

При запуске RBM вам потребуется пройти аутентификацию в диалоговом окне, доступном после запуска RBM, для этого введите (рисунок 3):

- в поле «Имя сервера Rubackup» ір-адрес или имя узла, на котором развёрнут основной сервер резервного копирования RuBackup;
- в поля «**Имя пользователя**» и «Пароль» учётные данные Администратора СРК или Пользователя СРК (логин и пароль);
- в поле «Тип аутентификации» выберите базу данных для аутентификации учётных данных : RuBackup DB (база данных Postgresql (с именем по умолчанию *rubackup*), созданная при развёртывании сервера RuBackup, где хранятся данные учётных записей пользователей Rubackup, или Domain Controller для авторизации с использованием учётных данных доменного пользователя MS Active

Directory или ALD PRO.

| RuBackup Manager     |
|----------------------|
| Имя сервера RuBackup |
| localhost ×          |
| Имя пользователя     |
| rubackup             |
| Пароль               |
| Введите Ваш пароль 🐱 |
| Тип аутентификации   |
| RuBackup DB 🗸        |
|                      |
| Войти                |
|                      |
|                      |
|                      |
|                      |
|                      |

Рисунок 3. Диалоговое окно на странице авторизации RBM

### Статус клиента РК

Для выполнения резервного копирования клиент РК должен быть авторизован администратором на основном сервере СРК RuBackup.

После успешной аутентификации в RBM для определения статуса клиента резервного копирования откройте раздел «Администрирование», в подразделе «Объекты» выберите блок — «Клиенты».

В открывшемся окне будут отображены все авторизованные клиенты РК и выведено сообщение о неавторизованных клиентах РК, если такие существуют в инфраструктуре резервного копирования (рисунок 4), с выводом следующих данных в табличном виде:

- ІD идентификатор клиента РК;
- Имя имя узла, на котором развёрнут клиент РК;
- Тип ОС наименование ОС, используемой на клиенте РК;
- Ёмкость хранилища общий размер хранилища в ГБ;
- Централизованное восстановление включена (1) или выключена (0) функция централизованного восстановления данных клиента РК;
- Версия номер версии установленного ПО клиента РК.

При наличии в инфраструктуре РК неавторизованного клиента будет активна кнопка кнопка <sup>А неавторизованные клиенты</sup> и выведено уведомление о количестве неавторизованных клиентов на левой боковой панели <sup>С 1 неавторизованных клиентов</sup>.

| 📌 Ru Backup                                           |       |         |               |          |            |                     |                             |             | 企  | ۵ | ٢ |
|-------------------------------------------------------|-------|---------|---------------|----------|------------|---------------------|-----------------------------|-------------|----|---|---|
| £                                                     | ÷     |         |               |          |            | Клиенты             |                             |             |    |   |   |
| 88 Панель мониторинга                                 | 🕂 Доб | авить 🖧 | Неавторизован | ные клие | нты 🕜 Реда | актировать 🕃 Настро | йки журналов 🔲 Удалит       | ъ           |    |   | 8 |
| 🖵 Объекты                                             | ▼ ID  | Имя     | Имя группы    | Тип ОС   | Статус     | Ёмкость хранилища   | Централизованное восстановл | ение Версия |    |   |   |
| 🗐 Стратегии                                           | 2     | server  | No group      | Linux    | в сети     | 10                  | true                        | 2.1.1.60e83 | 2b |   |   |
| 🗏 Глобальное расписание                               |       |         |               |          |            |                     |                             |             |    |   |   |
| С Удалённая репликация                                |       |         |               |          |            |                     |                             |             |    |   |   |
| 😫 Репозиторий                                         |       |         |               |          |            |                     |                             |             |    |   |   |
| 🕗 Очередь задач                                       |       |         |               |          |            |                     |                             |             |    |   |   |
| 🗄 Серверы RuBackup                                    |       |         |               |          |            |                     |                             |             |    |   |   |
| 🖻 Журналы                                             |       |         |               |          |            |                     |                             |             |    |   |   |
| 👌 Администрирование                                   |       |         |               |          |            |                     |                             |             |    |   |   |
|                                                       |       |         |               |          |            |                     |                             |             |    |   |   |
|                                                       |       |         |               |          |            |                     |                             |             |    |   |   |
|                                                       |       |         |               |          |            |                     |                             |             |    |   |   |
|                                                       |       |         |               |          |            |                     |                             |             |    |   |   |
|                                                       |       |         |               |          |            |                     |                             |             |    |   |   |
|                                                       |       |         |               |          |            |                     |                             |             |    |   |   |
|                                                       |       |         |               |          |            |                     |                             |             |    |   |   |
|                                                       |       |         |               |          |            |                     |                             |             |    |   |   |
| B rubackup@localhost<br>& 1 неавторизованных клиентов |       |         |               |          |            |                     |                             |             |    |   |   |

Рисунок 4. Окно «Клиенты» раздела «Администрирование»

### Авторизация клиента РК

Для авторизации клиента РК нажмите в окне «Клиенты» (рисунок 5) на верхней панели кнопку или на уведомление о количестве неавторизованных клиентов на левой боковой панели.

В открывшемся окне «Неавторизованные Клиенты РК» выведен список всех клиентов РК, ожидающих авторизации (рисунок 6) с выводом следующих данных в табличном виде:

- ID идентификатор клиента РК в структуре СРК RuBackup;
- Имя имя узла, на котором развёрнут клиент РК;
- Тип OC наименование OC, используемой на узле клиента PK;
- Дистрибьютор ОС компания-разработчик ОС, установленной на узле клиента РК;
- MAC идентификатор сетевой карты, используемой клиентом РК;
- **Ірv4** ір-адрес узла клиента РК, используемый при передаче данных по протоколу Ірv4;

- **Ірv6** ір-адрес узла клиента РК, используемый при передаче данных по протоколу Ірv6;
- НШО уникальное аппаратное имя машины, на которой развёрнут клиент РК;
- Последняя активность последняя активность клиента РК;
- Версия номер версии установленного ПО клиента РК.

| 🗣 Ru Backup                   |        |                               |        |         |                 |          |          |          |          |                      | 企          | ۵ | ٢        |
|-------------------------------|--------|-------------------------------|--------|---------|-----------------|----------|----------|----------|----------|----------------------|------------|---|----------|
| £                             | ÷      | ← 1 неавторизованных клиентов |        |         |                 |          |          |          |          |                      |            |   |          |
| 吕 Панель мониторинга          | & Авто | оризоват                      | 5 Ū.   | /далить |                 |          |          |          |          |                      |            |   | <b>E</b> |
| 🖵 Объекты                     | ▼ ID   | Имя                           | Статус | Тип ОС  | Дистрибьютор ОС | MAC      | IPv4     | IPv6     | HWID     | Последняя активность | Версия     |   |          |
| 🗐 Стратегии                   | 2      | client                        | всети  | Linux   | astra           | 52:54:00 | 10.7.6.1 | fe80::5( | d0c7373! | 2024.08.22 11:00     | 2.1.1.60e8 |   |          |
| 🗐 Глобальное расписание       |        |                               |        |         |                 |          |          |          |          |                      |            |   |          |
| 🖸 Удалённая репликация        |        |                               |        |         |                 |          |          |          |          |                      |            |   |          |
| 😫 Репозиторий                 |        |                               |        |         |                 |          |          |          |          |                      |            |   |          |
| 🕄 Очередь задач               |        |                               |        |         |                 |          |          |          |          |                      |            |   |          |
| 🗄 Серверы RuBackup            |        |                               |        |         |                 |          |          |          |          |                      |            |   |          |
| 🛯 Журналы                     |        |                               |        |         |                 |          |          |          |          |                      |            |   |          |
| & Администрирование           |        |                               |        |         |                 |          |          |          |          |                      |            |   |          |
|                               |        |                               |        |         |                 |          |          |          |          |                      |            |   |          |
|                               |        |                               |        |         |                 |          |          |          |          |                      |            |   |          |
|                               |        |                               |        |         |                 |          |          |          |          |                      |            |   |          |
|                               |        |                               |        |         |                 |          |          |          |          |                      |            |   |          |
|                               |        |                               |        |         |                 |          |          |          |          |                      |            |   |          |
|                               |        |                               |        |         |                 |          |          |          |          |                      |            |   |          |
|                               |        |                               |        |         |                 |          |          |          |          |                      |            |   |          |
|                               |        |                               |        |         |                 |          |          |          |          |                      |            |   |          |
| A rubackup@localhost          |        |                               |        |         |                 |          |          |          |          |                      |            |   |          |
| В 1 неавторизованных клиентов |        |                               |        |         |                 |          |          |          |          |                      |            |   |          |

Рисунок 5. Окно «Неавторизованные Клиенты РК»

- 1. Выберите нужного неавторизованного клиента и нажмите ставшую активной кнопку & Авторизовать «Авторизовать».
- 2. В появившемся окне подтверждения нажмите кнопку «Да» для продолжения авторизации клиента РК.
- 3. После успешной авторизации новый клиент РК будет отображён в окне «Клиенты» раздела «Администрирование» и в окне раздела «Объекты» (рисунок 7).

| 🗲 RuBackup                   |                  |        |         |         |         |           |             |          |              |                  | 兌    | ۵      | ۲   |
|------------------------------|------------------|--------|---------|---------|---------|-----------|-------------|----------|--------------|------------------|------|--------|-----|
| ⊆                            | Поиск            | £ 🗇    | Задачи  | Правила | Правила | стратегии | Репозиторий | Удалённа | я репликация | План восстановле | ния  |        |     |
| 88 Панель мониторинга        | ▼ client         |        | 🔤 Журна |         |         |           |             |          |              |                  |      |        | ₿   |
| 🖵 Объекты                    | Dynan<br>File sy | niX    | ▼ ID T  | ип Имя  | клиента | Статус    | Тип ресурса | Ресурс   | ID правила   | ID стратегии     | ID p | еплика | ции |
| 🗐 Стратегии                  | ► server         | Primai |         |         |         |           |             |          |              |                  |      |        |     |
| 🗏 Глобальное расписание      |                  |        |         |         |         |           |             |          |              |                  |      |        |     |
| С Удалённая репликация       |                  |        |         |         |         |           |             |          |              |                  |      |        |     |
| 😫 Репозиторий                |                  |        |         |         |         |           |             |          |              |                  |      |        |     |
| 🔄 Очередь задач              |                  |        |         |         |         |           |             |          |              |                  |      |        |     |
| 🗄 Серверы RuBackup           |                  |        |         |         |         |           |             |          |              |                  |      |        |     |
| 🛯 Журналы                    |                  |        |         |         |         |           |             |          |              |                  |      |        |     |
| 🔏 Администрирование          |                  |        |         |         |         |           |             |          |              |                  |      |        |     |
|                              |                  |        |         |         |         |           |             |          |              |                  |      |        |     |
|                              |                  |        |         |         |         |           |             |          |              |                  |      |        |     |
|                              |                  |        |         |         |         |           |             |          |              |                  |      |        |     |
|                              |                  |        |         |         |         |           |             |          |              |                  |      |        |     |
|                              |                  |        |         |         |         |           |             |          |              |                  |      |        |     |
|                              |                  |        |         |         |         |           |             |          |              |                  |      |        | ?   |
|                              |                  |        |         |         |         |           |             |          |              |                  |      |        |     |
|                              |                  |        |         |         |         |           |             |          |              |                  |      |        |     |
|                              |                  |        |         |         |         |           |             |          |              |                  |      |        |     |
| <u>රි</u> rubackup@localhost |                  |        | 4       |         |         |           |             |          |              |                  |      |        | Þ   |

Рисунок 6. Окно раздела «Объекты»

### Создание правила глобального расписания

Для выполнения регулярного резервного копирование виртуальных машин, необходимо создать правило в глобальном расписании. В случае групповых операций можно так же использовать стратегии резервного копирования.

Для создания правила глобального расписания выполните следующие действия:

1. Перейдите в раздел «Объекты», выберите вкладку «Правила» и нажмите на кнопку 🗄 «Добавить» (рисунок 8).

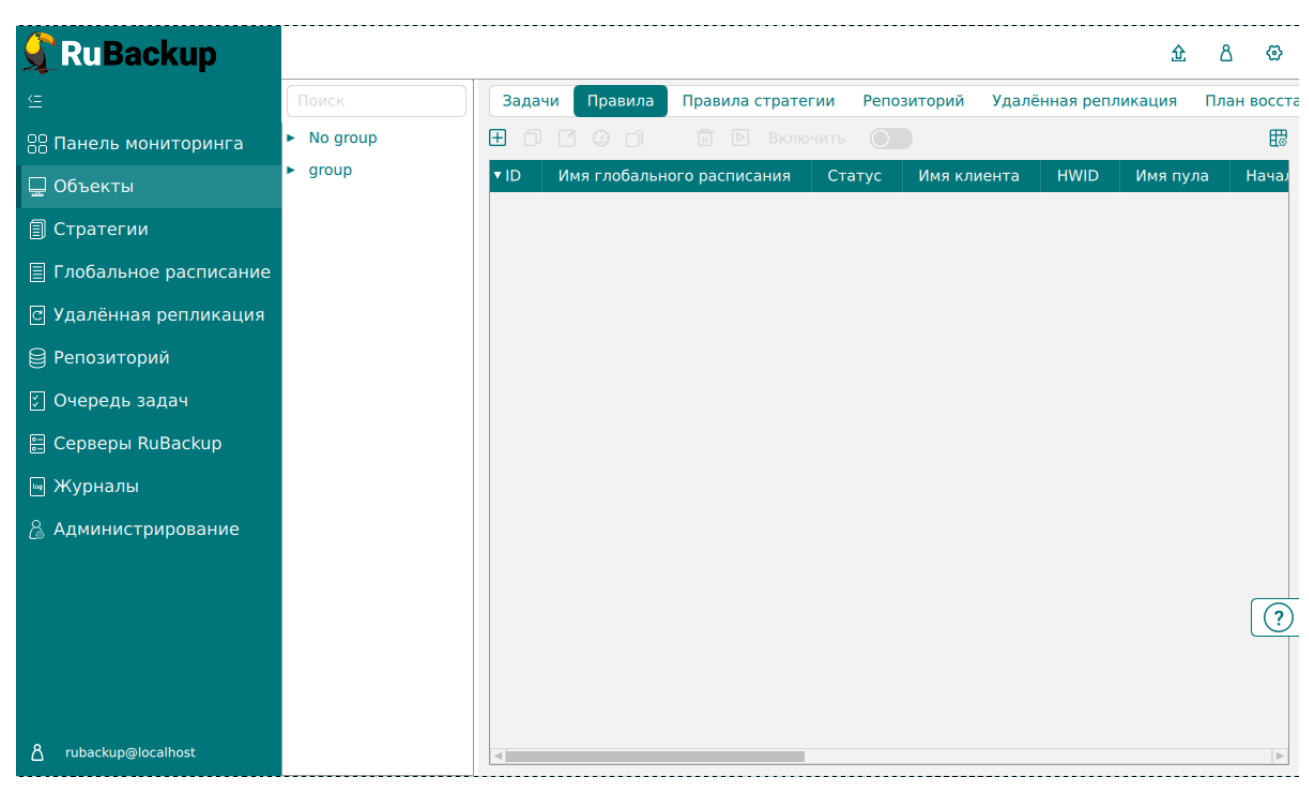

Рисунок 7. Окно вкладки «Правила» в разделе «Объекты»

2. В открывшемся окне (рисунок 9) для настройки РК ВМ выполните настройки создаваемого правила и шаблона глобального расписания, настройки которого распространяются на все правила глобального расписания.

| 📌 Ru Backup                        |                     |                  |                        |                            | ድ ሪ 👁       |
|------------------------------------|---------------------|------------------|------------------------|----------------------------|-------------|
| ⊆                                  | ÷                   |                  | Добавить прав          | ило глобального расписания | 🗸 Применить |
| 88 Панель мониторинга<br>🖵 Объекты |                     | Правила гло      | обального расписания   |                            | <b>A</b>    |
| 🗐 Стратегии                        |                     | Пара             | метры правила          |                            |             |
| Плобальное расписание              | Название правила    |                  |                        |                            |             |
| С Улалённая репликация             | Клиент              | client (d0c73735 | 8a222c65)              | ~                          |             |
|                                    | Тип ресурса         | DynamiX          |                        | ×                          |             |
| е Репозитории                      | Pecypc *            | 813              |                        |                            |             |
| 🕗 Очередь задач                    | Тип РК              | Полная           |                        | ~                          |             |
| 쁱 Серверы RuBackup<br>폐 Журналы    |                     |                  |                        |                            |             |
|                                    | Ёмкость хранилища   |                  | Inf                    | Гб - +                     |             |
| С Администрирование                | Ёмкость хранилища   | клиента          | Inf                    | Гб - ÷                     |             |
|                                    | Приоритет           |                  | 100                    | - +                        |             |
|                                    | Защитное преобразо  | вание            | nocrypt                | ~                          |             |
|                                    | Скрипт при нормалы  | ном выполнении   |                        |                            |             |
|                                    | Скрипт при выполнен | нии с ошибками   |                        |                            |             |
|                                    | Скрипт при восстано | влении           |                        |                            |             |
|                                    |                     | + доб            | іавить правило в шабло | н                          | (?          |
|                                    |                     | Шаблон гло       | бального расписания    |                            |             |
| දී rubackup@localhost              |                     |                  | Настройки              | _                          | Ψ           |

Рисунок 8. Окно создания правила глобального расписания резервного копирования

Выполните настройки создаваемого правила резервного копирования:

• параметры правила (рисунок 10)

| Параметры правила |                           |          |   |  |  |
|-------------------|---------------------------|----------|---|--|--|
| Название правила  | Введите имя               |          |   |  |  |
| Клиент            | client (d0c737358a222c65) |          | ~ |  |  |
| Тип ресурса       | DynamiX                   | <b>~</b> |   |  |  |
| Pecypc *          | 813                       |          |   |  |  |
| Тип РК            | Полная                    |          | ~ |  |  |

Рисунок 9. Окно создания правила глобального расписания резервного копирования. Настройка правила – Параметры правила

- в поле «Клиент» клиента, у которого есть доступ по сети к платформе виртуализации Basis DynamiX Enterprise;
- в поле «Тип ресурса» тип резервируемого ресурса из выпадающего списка – DynamiX. Поле содержит дополнительно тонкие настройки модуля DynamiX, которые можно изменить нажатием кнопки ... (рисунок 11).

|                                             | DynamiX |    |
|---------------------------------------------|---------|----|
| local_backup_path<br>hypervisor_backup_path |         |    |
|                                             |         |    |
|                                             |         |    |
| Значения по умолч                           | анию    | ок |

Рисунок 10. Окно тонких настроек модуля DynamiX

- Параметры доступные для настройки:
  - поле «local\_backup\_path» локальная точка монтирования NFS-ресурса на клиенте PK — путь до директории, в которую будут перемещены копии дисков виртуальных машин для резервного копирования. Если значение не указано, то будет использовано значение данного параметра, указанное в конфигурационном файле модуля DynamiX /opt/rubackup/etc/rb\_module\_dynamix.conf.

- поле «hypervisor\_backup\_path» общий удалённый ресурс NFS путь до директории на узле гипервизора, в которую будут помещены копии дисков виртуальных машин. Если значение не указано, то будет использовано значение данного параметра, указанное в конфигурационном файле модуля DynamiX /opt/rubackup/etc/rb\_module\_dynamix.conf.
- кнопка Значения по умолчанию очищает поля параметров и использует значения параметров, установленные в конфигурационном файле модуля DynamiX /opt/rubackup/etc/rb\_module\_dynamix.conf.
- в поле «**Ресурс**» нажмите кнопку и выберите в развернувшемся окне ВМ, для которой будет создано правило глобального расписания, из списка доступных на платформе виртуализации Basis DynamiX Enterprise;
- в поле «Тип РК» доступно полное, инкрементальное и дифференциальное резервное копирование;
- дополнительные параметры правила (рисунок 12):
  - в поле «Ёмкость хранилища» укажите максимальный размер пула для хранения РК, созданных по данному правилу. Значение по умолчанию. Данный параметр доступен, если в настройках глобальной конфигурации активирован переключатель «Ограничения ёмкости для глобального расписания»;
  - в поле «Ёмкость хранилища клиента» укажите максимальный размер хранилища текущего клиента РК. Данный параметр доступен, если в настройках глобальной конфигурации активирован переключатель «Ограничения ёмкости для клиентов»;
  - в поле «Приоритет» может содержать значение от 100 до 1000. Чем выше значение, тем выше приоритет выполнения правила;
  - в поле «Защитное преобразование» по умолчанию выбрано значение «nocrypt» - без использования защитного преобразования РК. В случае выбора алгоритма защитного преобразования смотри таблицу:

| Алгоритм   | Поддерживаемая длина<br>ключа, бит | Примечание                                                |
|------------|------------------------------------|-----------------------------------------------------------|
| Anubis     | 128, 256                           |                                                           |
| Aria       | 128, 256                           |                                                           |
| CAST6      | 128, 256                           |                                                           |
| Camellia   | 128, 256                           |                                                           |
| Kalyna     | 128, 256, 512                      | Украинский национальный<br>стандарт ДСТУ 7624:2014        |
| Kuznyechik | 256                                | Российский национальный<br>стандарт ГОСТ Р 34.12-<br>2015 |

Таблица 3. Алгоритмы защитного преобразования, доступные в утилите rbfd

| Алгоритм  | Поддерживаемая длина<br>ключа, бит | Примечание                                                     |
|-----------|------------------------------------|----------------------------------------------------------------|
| MARS      | 128, 256                           |                                                                |
| Rijndael  | 128, 256                           | Advanced Encryption<br>Standard (AES)                          |
| Serpent   | 128, 256                           |                                                                |
| Simon     | 128                                |                                                                |
| SM4       | 128                                | Китайский национальный<br>стандарт для беспровод-<br>ных сетей |
| Speck     | 128, 256                           |                                                                |
| Threefish | 256, 512, 1024                     |                                                                |
| Twofish   | 128, 256                           |                                                                |

- в поле «Скрипт при нормальном выполнении» укажите путь расположения скрипта при нормальном выполнении РК /opt/rubackup/scripts/ваш\_скрипт.sh. Скрипт не входит в комплект поставки и является дополнительной опциональной возможностью, создание которой обеспечивает Заказчик. Подробное описание аргументов скрипта приведено в Руководстве системного администратора;
- в поле «Скрипт при выполнении с ошибками» выполнении» укажите путь расположения скрипта при выполнении РК с ошибкой /opt/rubackup/scripts/ваш\_скрипт.sh. Скрипт не входит в комплект поставки и является дополнительной опциональной возможностью, создание которой обеспечивает Заказчик. Подробное описание аргументов скрипта приведено в Руководстве системного администратора;
- в поле «Скрипт при восстановлении» укажите путь расположения скрипта восстановления РК /opt/rubackup/scripts/ваш\_скрипт.sh. Скрипт не входит в комплект поставки и является дополнительной опциональной возможностью, создание которой обеспечивает Заказчик. Подробное описание аргументов скрипта приведено в Руководстве системного администратора;

| Дополнительные параметры правила |         |        |  |  |  |
|----------------------------------|---------|--------|--|--|--|
| Ёмкость хранилища                | Inf     | Гб - + |  |  |  |
| Ёмкость хранилища клиента        | Inf     | Гб - + |  |  |  |
| Приоритет                        | 100     | - +    |  |  |  |
| Защитное преобразование          | nocrypt | ~      |  |  |  |
| Скрипт при нормальном выполнении | Путь    |        |  |  |  |
| Скрипт при выполнении с ошибками | Путь    |        |  |  |  |
| Скрипт при восстановлении        | Путь    |        |  |  |  |

Рисунок 11. Окно создания правила глобального расписания резервного копирования. Настройка правила – Дополнительные параметры правила

Выполните настройки шаблона глобального расписания, применяемые ко всем правилам глобального расписания:

• в блоке «Настройки (рисунок 13):

|                            | Настройки        |                        |
|----------------------------|------------------|------------------------|
| Включить после создания    |                  |                        |
| Пул                        | Default          | ~                      |
| Начало периода действия    | 10.06.2024 16:40 |                        |
| Окончание периода действия | 10.06.2025 16:40 | •                      |
|                            |                  | Общие настройки молуля |

Рисунок 12. Окно создания правила глобального расписания резервного копирования. Настройка шаблона – Настройки

- «Включить после создания». При активации переключателя созданное правило будет иметь статус «run» (запущено). Если переключатель периодического запуска деактивирован, то создаваемое правило не создаст задач резервного копирования и будет иметь статус «wait»;
- в поле «Пул» выберите доступный пул для хранения копий РК;
- в поле «Начало периода действия» укажите начало периода действия создаваемого правила резервного копирования, нажав кнопку и выбрав в открывшемся календаре дату и время начала периода запуска создаваемого правила резервного копирования;
- в поле «Окончание периода действия» укажите окончание периода действия создаваемого правила резервного копирования, нажав кнопку и выбрав в открывшемся календаре дату и время окончания периода

запуска создаваемого правила резервного копирования. По умолчанию срок действия правила составляет 1 год с момента его создания;

- кнопка Общие настройки модуля предоставляет параметры для настройки многопоточного резервного копирования. Описание параметров приведено в разделе Глава 14
- в блоке «Расписание» (рисунок 14):
  - в поле «Периодический запуск» определить тип запуска создаваемого правила. При активации ползунка периодического запуска укажите в минутах через какое время будет выполняться создаваемое правило. Если ползунок периодического запуска деактивирован, то настройте крон-выражение, указав дату и время интервала выполнения создаваемого правила;

| Расписание                    |     |             |         |  |
|-------------------------------|-----|-------------|---------|--|
| Выбрано: крон-выражение 0 0 1 | * * |             |         |  |
| Периодический запуск          |     | 6           | мин - + |  |
| Минута                        |     | 0           | - +     |  |
| Час                           |     | 0           | - +     |  |
| День месяца                   |     | 1           | - +     |  |
| Месяц                         |     |             | ~       |  |
| День недели                   |     | Воскресенье | $\sim$  |  |

Рисунок 13. Окно создания правила глобального расписания резервного копирования. Настройка шаблона – Дополнительные параметры правила

- - в поле «Проверки резервных копий» укажите периодичность проверки резервных копий. Это действие инициирует создание задачи проверки резервной копии – цифровой подписи и размера файлов. Если резервная копия была подписана цифровой подписью, то будет проверен размер файлов резервной копии и сама резервная копия. Если резервная копия не была подписана цифровой подписью, то будет проверен только размер файлов резервной копии. В случае, если проверка резервных копий не требуется, то деактивируйте переключатель в текущей строке .

|                                 | Проверка    |   |
|---------------------------------|-------------|---|
| Проверка резервных копий каждые |             |   |
| 1                               | - + Месяцев | ~ |

Рисунок 14. Окно создания правила глобального расписания резервного копирования. Настройка шаблона – Проверка РК

 в блоке «Срок хранения» (рисунок 16) укажите сколько дней, недель, месяцев или лет хранить резервные копии, полученные в результате выполнения правила;

### Срок хранения

| Хранить резервные копии в течение |         |   |
|-----------------------------------|---------|---|
| 1                                 | - + Лет | ~ |

Рисунок 15. Окно создания правила глобального расписания резервного копирования. Настройка шаблона – Срок хранения РК

- в блоке «Резервные копии» (рисунок 17) при активации переключателя возможна настройка перемещения резервных копий, полученных в результате выполнения правила:
  - с указанной периодичностью;
  - в пул, доступный из раскрывающегося списка;

### Резервные копии

| Перен | иестить в пул через |          |   |
|-------|---------------------|----------|---|
|       | 1                   | - + Дней | ~ |
| Пул   | Default             |          | ~ |

Рисунок 16. Окно создания правила глобального расписания резервного копирования. Настройка шаблона – РК

- в блоке «Устаревшие резервные копии» необходимо определить действия после истечения срока хранения резервных копий, полученных в результате выполнения правила» (рисунок 18):
  - активируйте переключатель «Автоматическое удаление» для удаления резервных копий по окончанию определённого в правиле срока хранения или деактивируйте переключатель , если удаление резервных копий не требуется;
  - в поле «Уведомлять» настройте какие административные группы будут уведомлены об истечении срока действия резервных копий;
  - в поле «Клиент может удалить резервные копии этого правила» акти-

вируйте переключатель () для разрешения клиенту РК удалить устаревшие резервные копии или деактивируйте переключатель () для разрешения на удаление резервных копий только на сервере;

|              | Устаревшие резервные копии |   |
|--------------|----------------------------|---|
| Автоматическ | кое удаление               |   |
| Уведомлять   | Nobody                     | ~ |
| Клиент може  |                            |   |

Рисунок 17. Окно создания правила глобального расписания резервного копирования. Настройка шаблона – Устаревшие РК

 в блоке «Уведомления» (рисунок 19) для указанных событий из выпадающего списка определите группу пользователей, которая будет уведомлена в случае произошедшего события. В поле «E-mail CC» можно ввести любой адрес электронной почты для особого уведомления;

**V**родомдоция

|                             | эведомления |   |           |  |
|-----------------------------|-------------|---|-----------|--|
| Нормальное выполнение       | Nobody      | ~ | E-mail CC |  |
| Выполнение с ошибкой        | Nobody      | ~ | E-mail CC |  |
| Проверка резервной копии    | Nobody      | ~ | E-mail CC |  |
| Окончание действия правила  | Nobody      | ~ | E-mail CC |  |
| Окончание ёмкости хранилища | Nobody      | ~ | E-mail CC |  |
|                             |             |   |           |  |

Рисунок 18. Окно создания правила глобального расписания резервного копирования. Настройка шаблона – РК

3. После настройки правила нажмите кнопку **Применить** «Применить» для сохранения настроек правила резервного копирования.

Созданное правило будет доступно для редактирования и изменения статуса («запущено» или «ожидает») в разделе «Глобальное расписание».

## 10.5. Срочное резервное копирование

Срочное резервное копирование позволяет единоразово создать полную резервную копию ВМ, не назначая правило по расписанию.

- 1. Выполнение срочного резервного копирования в RBM возможно осуществить двумя способами:
  - перейти в раздел «Объекты», выделить клиента РК, осуществляющего управление резервным копированием виртуальных машин, и нажать

появившуюся кнопку 🏦 «Срочное РК»;

- ° нажатием на кнопку на верхней панели RBM кнопку 🏦 «Срочное PK».
- 2. В открывшемся окне произведите настройку параметров (рисунок 20):

| Ru Backup             |                         |                           |                       |         | <u>金</u> 8 |
|-----------------------|-------------------------|---------------------------|-----------------------|---------|------------|
| = [                   | ÷                       |                           | Сроч                  | чное РК | 🗸 Прим     |
| В Панель мониторинга  |                         |                           |                       |         |            |
| 🛛 Объекты             | Клиент                  | client (d0c737358a222c65) | ~                     |         |            |
| Стратегии             | Тип ресурса             | DynamiX                   |                       |         |            |
|                       | Pecypc *                | 812                       |                       |         |            |
| тлобальное расписание | Архивирование           |                           |                       |         |            |
| Удалённая репликация  | Тип РК                  | Полная                    | ~                     |         |            |
| Репозиторий           | Пул                     | Default                   | ~                     |         |            |
| ] Очередь задач       | Защитное преобразование | nocrypt                   | ~                     |         |            |
| Серверы RuBackup      | Приоритет               | 100                       | - +                   |         |            |
| Журналы               | Срок хранения           | 1 - +                     | Лет 🗸                 |         |            |
| Администрирование     |                         | 06                        | бщие настройки модуля |         |            |
|                       |                         |                           |                       |         |            |

Рисунок 19. Окно настройки Срочного резервного копирования

- в поле «Клиент» клиента, у которого есть доступ по сети к ресурсам платформы виртуализации Basis DynamiX Enterprise;
- в поле «Тип ресурса» тип резервируемого ресурса из выпадающего списка DynamiX. Поле содержит дополнительно тонкие настройки модуля DynamiX, которые можно изменить нажатием кнопки ... (рисунок 21).

| local_backup_path      |    |  |
|------------------------|----|--|
| hypervisor_backup_path |    |  |
|                        |    |  |
|                        |    |  |
| 2                      | 01 |  |

Рисунок 20. Окно тонких настроек модуля DynamiX

Параметры доступные для настройки:

 параметр local\_backup\_path — локальная точка монтирования NFSресурса на клиенте PK — путь до директории, в которой модуль DynamiX ожидает появления копий дисков резервируемой виртуальной машины. Если значение не указано, то будет использовано значение данного параметра, указанное в конфигурационном файле модуля DynamiX /opt/rubackup/etc/rb\_module\_dynamix.conf.

- параметр hypervisor\_backup\_path общий удалённый ресурс NFS путь до директории на узле гипервизора, в которую будут помещены копии дисков виртуальных машин. Если значение не указано, то будет использовано значение данного параметра, указанное в конфигурационном файле модуля DynamiX /opt/rubackup/etc/rb\_module\_dynamix.conf.
- кнопка Значения по умолчанию очищает поля параметров и использует значения параметров, установленные в конфигурационном файле модуля DynamiX /opt/rubackup/etc/rb\_module\_dynamix.conf.
- в поле «**Ресурс**» нажмите кнопку и выберите в развернувшемся окне ресурс резервируемой ВМ;
- активируйте 
   переключатель «Архивирование» для копирования ВМ, её архивирования и удаления целевой (исходной) виртуальной машины. При активации данного переключателя и применения всех настроек срочного резервного копирования будет выведено окно подтверждения с предупреждением об удалении целевой ВМ после архивирования.

Данный функционал полезен в ситуации, когда не нужен частый доступ к ВМ (долговременное хранение);

- в поле «Тип РК» доступно полное, инкрементальное и дифференциальное резервное копирование;
- в поле «Пул» из раскрывающегося списка выберите доступный пул для сохранения резервной копии;
- в поле «Защитное преобразование» по умолчанию выбрано значение «nocrypt» - без использования защитного преобразования РК. В случае выбора алгоритма защитного преобразования см. таблицу:

| Алгоритм   | Поддерживаемая длина<br>ключа, бит | Примечание                                                |
|------------|------------------------------------|-----------------------------------------------------------|
| Anubis     | 128, 256                           |                                                           |
| Aria       | 128, 256                           |                                                           |
| CAST6      | 128, 256                           |                                                           |
| Camellia   | 128, 256                           |                                                           |
| Kalyna     | 128, 256, 512                      | Украинский национальный<br>стандарт <u>ДСТУ 7624:2014</u> |
| Kuznyechik | 256                                | Российский национальный<br>стандарт ГОСТ Р 34.12-2015     |
| MARS       | 128, 256                           |                                                           |

Таблица 4. Алгоритмы защитного преобразования, доступные в утилите rbfd

| Алгоритм  | Поддерживаемая длина<br>ключа, бит | Примечание                                                   |
|-----------|------------------------------------|--------------------------------------------------------------|
| Rijndael  | 128, 256                           | Advanced Encryption<br>Standard (AES)                        |
| Serpent   | 128, 256                           |                                                              |
| Simon     | 128                                |                                                              |
| SM4       | 128                                | Китайский национальный<br>стандарт для беспроводных<br>сетей |
| Speck     | 128, 256                           |                                                              |
| Threefish | 256, 512, 1024                     |                                                              |
| Twofish   | 128, 256                           |                                                              |

- в поле «**Приоритет**» может содержать значение от 100 до 1000. Чем выше значение, тем выше приоритет выполнения правила;
- в поле «Срок хранения» укажите сколько дней, недель, месяцев или лет хранить резервные копии, полученную в результате выполнения срочного РК;
- кнопка Общие настройки модуля предоставляет параметры для настройки многопоточного резервного копирования. Описание параметров приведено в разделе Глава 14.

### 10.5.1. Срочное резервное копирование по правилу

В том случае, если необходимо выполнить срочное резервное копирование по созданному правилу глобального расписания:

- 1. Перейдите в раздел «Глобальное расписание».
- 2. Выделите нужное правило.
- 3. Вызовите правой кнопкой мыши контекстное меню и нажмите «Выполнить» (рисунок 22).

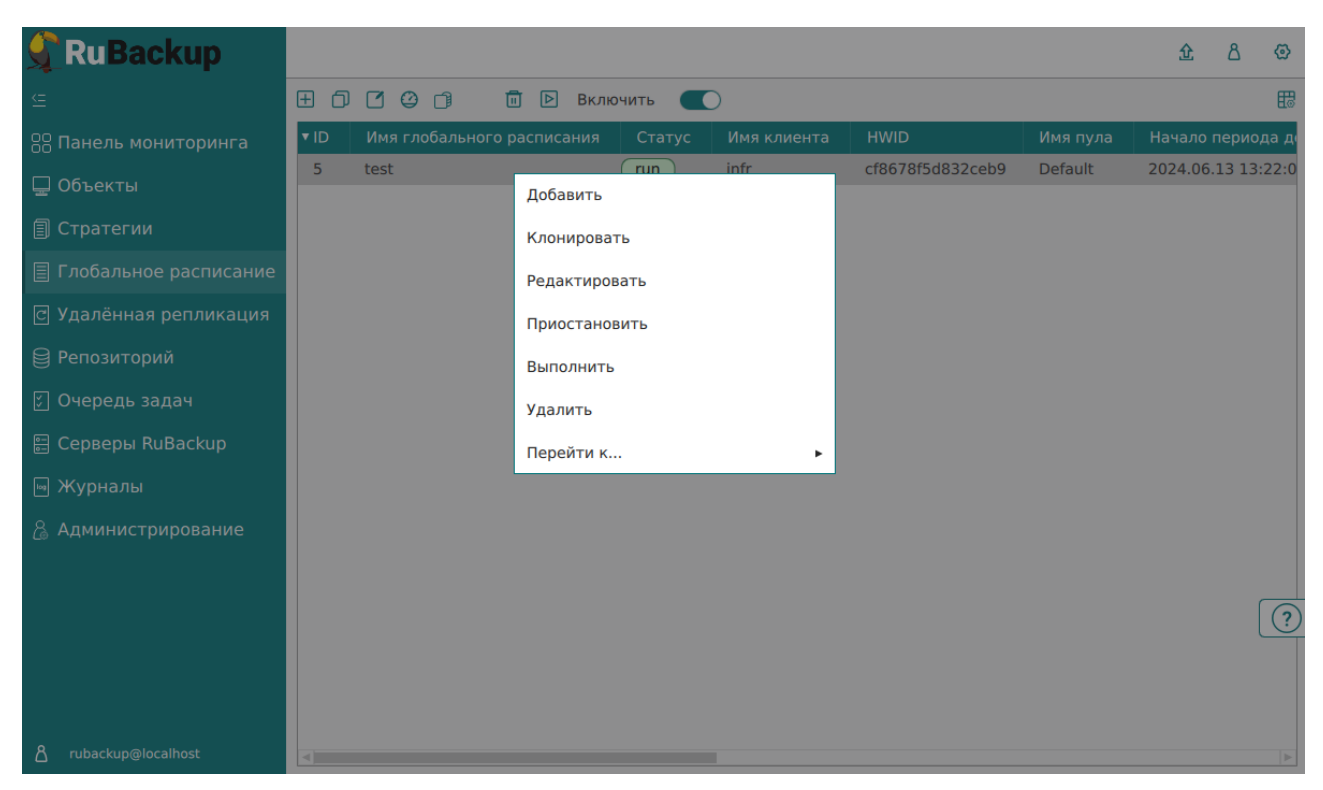

Рисунок 21. Запуск срочного резервного копирования по правилу глобального расписания

4. Проверьте ход выполнения резервного копирования можно в окне «Очередь задач» (рисунок 23).

| 🗣 Ru Backup             |      |              |             |        |             |        |            |              |               | 企 | ۵       | ۲ |
|-------------------------|------|--------------|-------------|--------|-------------|--------|------------|--------------|---------------|---|---------|---|
| ⊆                       |      |              |             |        | 🛅 Удалить 🗸 |        |            |              |               |   |         | ₿ |
| 88 Панель мониторинга   | ▼ ID | Тип          | Имя клиента | Статус | Тип ресурса | Ресурс | ID правила | ID стратегии | ID репликации | ŀ | /мя пул | а |
| 🖵 Объекты               | 1    | Backup local | client      | Done   | ) DynamiX   | 381    | 0          | 0            | 0             | C | Default |   |
| 🗐 Стратегии             |      |              |             |        |             |        |            |              |               |   |         |   |
| 🗏 Глобальное расписание |      |              |             |        |             |        |            |              |               |   |         |   |
| 🖸 Удалённая репликация  |      |              |             |        |             |        |            |              |               |   |         |   |
| 😫 Репозиторий           |      |              |             |        |             |        |            |              |               |   |         |   |
| 💈 Очередь задач         |      |              |             |        |             |        |            |              |               |   |         |   |
| 📰 Серверы RuBackup      |      |              |             |        |             |        |            |              |               |   |         |   |
| 🛯 Журналы               |      |              |             |        |             |        |            |              |               |   |         |   |
| 🔏 Администрирование     |      |              |             |        |             |        |            |              |               |   |         |   |

Рисунок 22. Окно очереди задач

При успешном завершении резервного копирования соответствующая задача перейдет в статус «Done».

### 10.6. Восстановление данных

Система резервного копирования RuBackup предусматривает возможность восстановления резервных копий как со стороны клиента СРК посредством Менеджера клиента RuBackup, так и со стороны администратора СРК. В тех случаях, когда централизованное восстановление резервных копий не желательно, например когда восстановление данных является зоной ответственности владельца клиентской системы, эта функциональность может быть отключена на клиенте (см. «Руководство системного администратора RuBackup»).

Для централизованного восстановления ВМ на клиенте РК:

- 1. В RBM перейдите в раздел «Репозиторий».
- 2. Выберите в открывшемся окне требуемую резервную копию, нажмите на нее правой кнопкой мыши и выберите в контекстном меню «Восстановить» (рисунке 24) или нажмите кнопку 🗈 «Восстановить».

| RuBackup                |      |              |        |                  |        |                  |                    |          | 企      | 8 ®      |
|-------------------------|------|--------------|--------|------------------|--------|------------------|--------------------|----------|--------|----------|
| £                       | 90   |              | 3      | <b>□</b> →       |        |                  |                    |          |        | E        |
| 88 Панель мониторинга   | ▼ ID | Тип задачи   | Имя хо | оста Тип ресурса | Ресурс | Название правила | Название стратегии | Имя пула | Тип РК | Защитное |
| 🖵 Объекты               | 1    | Backup local | client | DynamiX          | 381    | No name          | No name            | Default  | full   | nocrypt  |
| 🗐 Стратегии             |      |              |        | Просстановить    |        |                  |                    |          |        |          |
| 🗐 Глобальное расписание |      |              |        | Копировать       |        |                  |                    |          |        |          |
| С Удалённая репликация  |      |              |        | Переместить      |        |                  |                    |          |        |          |
| 😫 Репозиторий           |      |              |        | Хранить по       |        |                  |                    |          |        |          |
| 🕄 Очередь задач         |      |              |        | Хлалить          |        |                  |                    |          |        |          |
| 🗄 Серверы RuBackup      |      |              |        | Перейтик         |        |                  |                    |          |        |          |
| 🛯 Журналы               |      |              | l      | переитик         |        |                  |                    |          |        |          |
| & Администрирование     |      |              |        |                  |        |                  |                    |          |        |          |
|                         |      |              |        |                  |        |                  |                    |          |        |          |
|                         |      |              |        |                  |        |                  |                    |          |        |          |
|                         |      |              |        |                  |        |                  |                    |          |        |          |
|                         |      |              |        |                  |        |                  |                    |          |        |          |
|                         |      |              |        |                  |        |                  |                    |          |        |          |
|                         |      |              |        |                  |        |                  |                    |          |        | ?        |
|                         |      |              |        |                  |        |                  |                    |          |        |          |
|                         |      |              |        |                  |        |                  |                    |          |        |          |
|                         |      |              |        |                  |        |                  |                    |          |        |          |
| 8 rubackup@localhost    | 4    |              |        |                  |        |                  |                    |          |        | 4        |

Рисунок 23. Окно раздела «Репозиторий». Восстановление РК

- 3. В открывшемся окне централизованного восстановления (рисунке 25) представлена следующая информация и возможности:
  - информация о резервной копии. Данный блок содержит неизменяемую информацию о резервной копии;
  - место восстановления. В данном блоке необходимо определить:
    - в поле «Восстановить на клиенте» выберите из выпадающего списка клиента РК, который имеет сетевой доступ к платформе виртуализации Basis DynamiX Enterprise;
    - в поле «Каталог распаковки» укажите временный каталог для распаковки резервной копии;
    - положение переключателя в поле «Восстановить на целевом ресурсе».

Если переключатель деактивирован , то резервная копия будет распакована в локальный каталог, выбранный пользователем. При активации переключателя РК также будет распакована, далее действия будут выполнены в соответствии с положением переключателя *restore\_to\_original\_vm* (в тонких настройках модуля);

| 🗣 Ru Backup                  |                                                                                                    |                 |                                 |  | 企   | ۵     | ۲    |
|------------------------------|----------------------------------------------------------------------------------------------------|-----------------|---------------------------------|--|-----|-------|------|
| £                            | ÷                                                                                                    |                 | Централизованное восстановление |  | ✓ п | римен | нить |
| 88 Панель мониторинга        |                                                                                                    | Информация о    | пезереной колии                 |  |     |       | A    |
| 🖵 Объекты                    | Имя хоста:                                                                                                    | client          |                                 |  |     |       |      |
| 🗐 Стратегии                  | HWID:                                                                                                    | d0c737358a222   | d0c737358a222c65                |  |     |       |      |
| 🗏 Глобальное расписание      | Тип ресурса:                                                                                                    | DynamiX         |                                 |  |     |       |      |
| 🖸 Удалённая репликация       | Pecypc:                                                                                                    | 381             |                                 |  |     |       |      |
| 😫 Репозиторий                | Пул:                                                                                                    | Default         |                                 |  |     |       |      |
| 🗊 Очередь задач              | Тип РК:                                                                                                    | full            |                                 |  |     |       |      |
| 📰 Серверы RuBackup           | Создано:                                                                                                    | 2024.08.22 11:3 | 31:59                           |  |     |       |      |
| 📟 Журналы                    | Восстановить цепочку:                                                                                                    | 1               |                                 |  |     |       |      |
| Алминистрирование            | имя правила:                                                                                                    | Not Verified    |                                 |  |     |       |      |
| Con Adminiscriph population  | eraryerra                                                                                                    | Hot Fernieu     |                                 |  |     |       |      |
|                              |                                                                                                    | Место восо      | становления                     |  |     |       |      |
|                              | Восстановить на клиента                                                                                                    |                 | client (d0c737358a222c65) 🗸     |  |     |       |      |
|                              | Каталог распаковки: * 🧃                                                                                                    | )               |                                 |  |     |       |      |
|                              | Параметры восстановлен                                                                                                    | ия для модуля:  | DynamiX                         |  |     |       |      |
|                              | Скрипт при восстановлен                                                                                                    | ии:             |                                 |  |     |       |      |
|                              | восстановить на целевом                                                                                                    | pecypce: 🕦      |                                 |  |     |       |      |
|                              |                                                                                                    |                 | Общие настроики модуля          |  |     |       | (?)  |
|                              |                                                                                                    |                 |                                 |  | 0   |       |      |
|                              | 🛨 Добавить объекты 🔲                                                                                                    |                 | ты 🛯 🖉 Очистить всё             |  |     |       |      |
|                              | Гранулярное восстановление в настоящее время отключено.<br>Чтобы включить гранулярное восстановление, добавьте необходимые файлы из этой<br>резервной копии, нажав кнопку «Добавить объекты». |                 |                                 |  |     |       |      |
| <u>රි</u> rubackup@localhost |                                                                                                    |                 |                                 |  |     |       | v    |

Рисунок 24. Окно Централизованного восстановления ВМ

 в поле «Параметры восстановления для модуля» доступны тонкие настройки модуля DynamiX, которые можно изменить нажатием кнопки
(рисунке 26).

| Dy                                                                             | ynamiX   |  |
|--------------------------------------------------------------------------------|----------|--|
| Использовать настройки по у                                                    | молчанию |  |
| restore_to_original_vm ()<br>local_backup_path ()<br>hypervisor_backup_path () |          |  |

ок

Рисунок 25. Окно «Параметры восстановления для модуля DynamiX»

При деактивации переключателя «Использовать настройки по умолчанию» будут доступны следующие параметры тонкой настройки модуля DynamiX:

- активируйте Переключатель restore\_to\_original\_vm для восстановления резервной копии в исходную ВМ (для которой было выполнено создание РК) на платформе виртуализации. Если исходная ВМ удалена, то будет создана новая ВМ. При деактивированном переключателе будет создана новая ВМ и резервная копия будет восстановлена на ней.
- параметр local\_backup\_path локальная точка монтирования NFSресурса на клиенте PK — путь до директории, в которой модуль DynamiX ожидает появления копий дисков резервируемой виртуальной машины. Если значение не указано, то будет использовано значение данного параметра, указанное в конфигурационном файле модуля DynamiX /opt/rubackup/etc/rb\_module\_dynamix.conf.
- параметр hypervisor\_backup\_path общий удалённый ресурс NFS путь до директории на узле гипервизора, в которую будут помещены копии дисков восстанавливаемой виртуальной машины. Если значение не указано, то будет использовано значение данного параметра, указанное в конфигурационном файле модуля DynamiX /opt/rubackup/etc/rb\_module\_dynamix.conf.
- доступны «Общие настройки модуля» для определения значения параметров восстановления (рисунке 27):

| Общие настройки модуля: Restore task |          |  |    |   |  |  |  |
|--------------------------------------|----------|--|----|---|--|--|--|
| worker_parallelism                   | 8        |  | -  | + |  |  |  |
| memory_threshold                     | 0        |  | -  | + |  |  |  |
|                                      |          |  |    |   |  |  |  |
|                                      |          |  |    |   |  |  |  |
|                                      |          |  |    |   |  |  |  |
|                                      |          |  |    |   |  |  |  |
|                                      |          |  |    |   |  |  |  |
|                                      |          |  |    |   |  |  |  |
| Значения по у                        | иолчанию |  | ок |   |  |  |  |

Рисунок 26. Окно Общие настройки модуля при восстановлении (значения по умолчанию)

- параметр worker\_parallelism задает количество потоков, которые будут участвовать в процессе восстановления блоков данных ресурса;
- параметр memory\_threshold устанавливает верхнюю границу использования оперативной памяти (в Гб) при восстановлении резервной копии. Минимальной верхней границей является значение параметра, равное 4. Если указанное значение меньше 4, параметр будет проигнорирован, а в процессе восстановления появится соответствующее предупреждение.

Рекомендуемое значение параметра можно рассчитать по следующей формуле: количество потоков (параметр *worker\_parallelism*) ÷ 4.

Для восстановления резервной копии, сделанной с использованием параметра memory-threshold, требуется дополнительная оперативная память на сервере в размере 3% от размера зарезервированного ресурса.

Для восстановления резервной копии с использованием *memorythreshold* необходимо дополнительное место на диске в файловом пуле, в котором находятся метаданные резервной копии, в размере 2% от размера зарезервированного ресурса.

- гранулярное восстановление не поддерживается в текущей версии модуля DynamiX. Доступно только полное восстановление дисков виртуальной машины.
- Проверьте ход выполнения резервного копирования в окне «Очередь задач». При успешном завершении восстановления резервной копии соответствующая задача на восстановление перейдёт в статус «Done» (выполнено).

## 10.7. Просмотр очереди задач

Для отслеживания выполнения правил перейдите в раздел «Очередь задач».

В данном разделе задача появляется в момент выполнения созданного правила, выполнения срочного резервного копирования, восстановления данных из РК, при проверке резервной копии, удалении РК или перемещении РК.

Также отслеживать выполнение задач можно при помощи *RBC* или утилиты командной строки *rb\_tasks*.

После успешного завершения задачи резервного копирования резервная копия будет помещена в хранилище резервных копий, а информация о ней будет размещена в разделе «Репозиторий».

## Глава 11. Обновление

# Глава 12. Удаление

Удаление модуля производится только вместе с клиентом РК RuBackup. Процедура удаления клиента РК RuBackup приведена в документе «Система резервного копирования и восстановления данных RuBackup. Руководство по установке и обновлению».

## Глава 13. Приложение 1

Пример листинга конфигурационного файла /opt/rubackup/etc/rb\_module\_dynamix.conf

# Web interface that provides REST API service and VM's Web UI management url https://decs.egrn.ru # Authentication host login\_url https://sso-decs.egrn.ru # Client ID - can be obtained from instance info in Web GUI throuh authentication host as "Application ID" client\_id <client\_id> # Client Secret - can be obtained from instance info in Web GUI throuh authentication host as "API Key" client\_secret <client\_secret> # Hypervisors backup path where backups would be stored. Connected by NFS with local\_backup\_path hypervisor\_backup\_path <hypervisor\_backup\_path> # Local backup path where backups would be stored. Connected by NFS with hypervisor\_backup\_path local\_backup\_path <local\_backup\_path> # Uncomment and specify the maximum single disk backup timeout in minutes. Default: 10 minutes #backup\_disk\_timeout 10 # Uncomment and specify the maximum single disk restore timeout in minutes. Default: 5 minutes #restore disk timeout 5 # Try using the module if the DynamiX platform version is not compatible with RuBackup. Default: no allow\_work\_with\_incompatible\_versions no # The maximum time that allow the module message transfer to take timeout 50 enable\_ssl no # Uncomment and provide path to certificate if you would like # to use SSL. 'enable\_ssl' option should be set to 'yes' as well #ca\_info <path\_to\_cert> # Turn on debug of REST requests #curl\_verbose

# Глава 14. Приложение 2

# 14.1. Общие настройки модуля в процессе резервного копирования

Кнопка Общие настройки модуля предоставляет следующие параметры для настройки многопоточного резервного копирования (рисунке 28):

| Общие | настройки | модуля: | Urgent | backup |
|-------|-----------|---------|--------|--------|
|-------|-----------|---------|--------|--------|

| worker_parallelism    | 8       | - + |
|-----------------------|---------|-----|
| enable_multithreading |         |     |
| enable_flexible_dedup |         |     |
| network_parallelism   | 8       | - + |
| memory_threshold      | 0       | - + |
| deny_memory_exceed    |         |     |
|                       |         |     |
|                       |         |     |
|                       |         |     |
| Значения по ум        | юлчанию | OK  |

Рисунок 27. Окно Общие настройки модуля (значения по умолчанию)

- параметр **worker\_parallelism** задает количество потоков, которые будут обрабатывать и дедуплицировать блоки данных ресурса;
- активируйте **(**) переключатель **«enable\_multithreading»** для многопоточной передачи данных с использованием сетевых потоков в количестве, указанном в параметре network\_parallelism;
- активируйте 
   переключатель «enable\_flexible\_dedup» для использования нескольких таблиц дедупликации вместо одной. Используется вместе с переключателем «enable\_multithreading» для повышения скорости резервного копирования;
- параметр network\_parallelism задает количество потоков, которые будут передавать блоки данных на медиасервер. Блоки, подготовленные worker потоками, собираются в буферы, которые будут передаваться на сервер. Размер буфера по умолчанию составляет 100 Мб, но его можно изменить в файле rbfd.cnf<sup>[1]</sup> в значении параметра parcel-size. При увеличении размера буфера может быть превышен расход памяти, заданный параметром memory-threshold в конфигурационном файле основного сервера /opt/rubackup/etc/config.file.

Для ограничения потребление оперативной памяти клиентом при резервном копировании, используйте:

- параметр memory\_threshold устанавливает верхнюю границу использования оперативной памяти (в Гб) при создании резервной копии. Минимальное значение параметра равно 4, при меньшем значение параметра в процессе резервного копирования будет выведено предупреждение и параметр не будет учтён.
- активируйте **С** переключатель **deny\_memory\_exceed** в случае, если предыдущая инкрементальная резервная копия была сделан версией СРК RuBackup ранее 2.1.1-а.84, а текущая версия СРК RuBackup 2.1.1-а.84 и выше.
  - Э Приведённые настройки доступны также в конфигурационном файле основного сервера /opt/rubackup/etc/config.file.

[1] Подробнее о создании данного конфигурационного файла смотри в документе «Система резервного копирования и восстановления данных RuBackup. Руководство системного администратора»